-、下载智慧职教云课堂 APP 进行学校要求资料上传。

扫描下方二维码进行下载

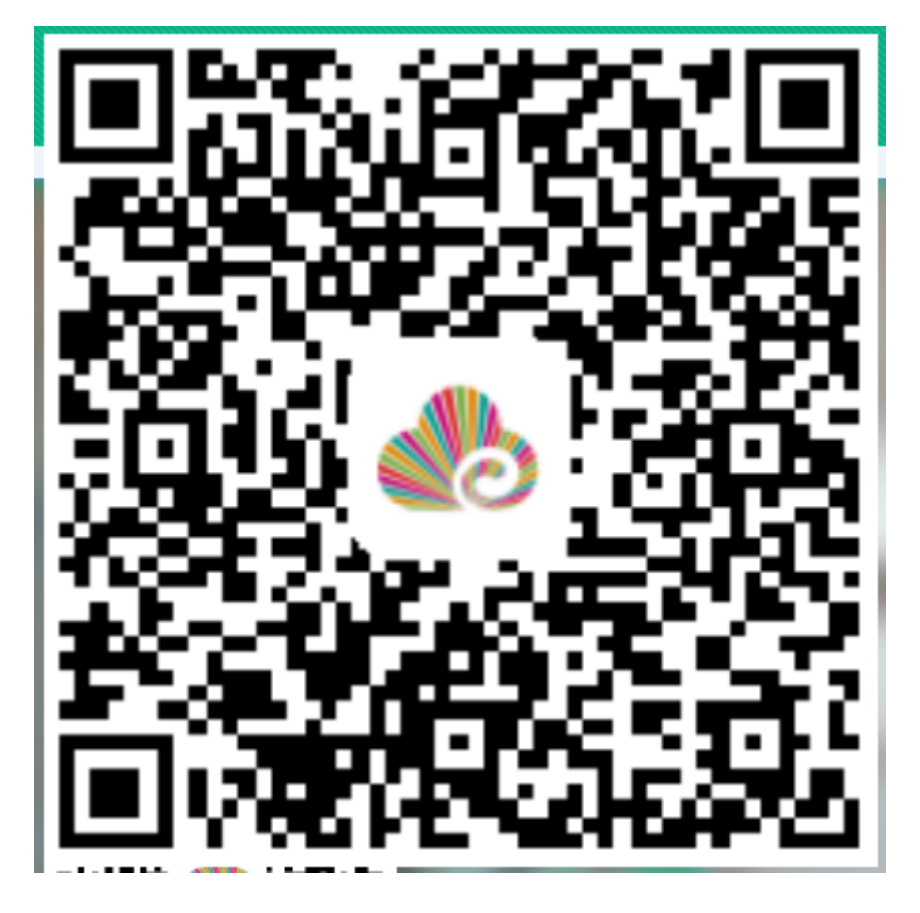

二、 下载完毕后请进行登录

默认账户:考生号 密码:hepgz 登录后可自行修改密码 若在电脑上修改过密码 就请用修改后的密码 进行登录。 如:考生号为:2020231 密码 hepgz

| 欢迎进入智慧职教云课                                     | 世  |
|------------------------------------------------|----|
| 考生号                                            |    |
| hepgz                                          | *  |
| ◎记住密码 忘记器                                      | 密码 |
| 登录<br>注册 ③<br>账户是各位面试者的<br>考生号<br>密码:默认密码是hepg | Z  |
| 第三方登录 ———                                      |    |
| 登录注册即代表你同意用户服务协议、隐私                            | 协议 |

### 三、 根据提示验证手机进行登录

| 11:40  |       | al 🗟 🗖         |
|--------|-------|----------------|
| 、返回    | 绑定手机号 | 7              |
| Ĭ      |       | •<br>•<br>『定手机 |
| 中国大陆・  | -86   | >              |
| 手机号    |       |                |
| 输入图中字t | 母和数字  | m 4 n 7        |
| 验证码    |       | 获取验证码          |
|        |       |                |
|        | 确定    |                |
|        |       |                |
|        |       |                |
|        |       |                |
|        |       | _              |

#### 四、 进入后点开 我的学习

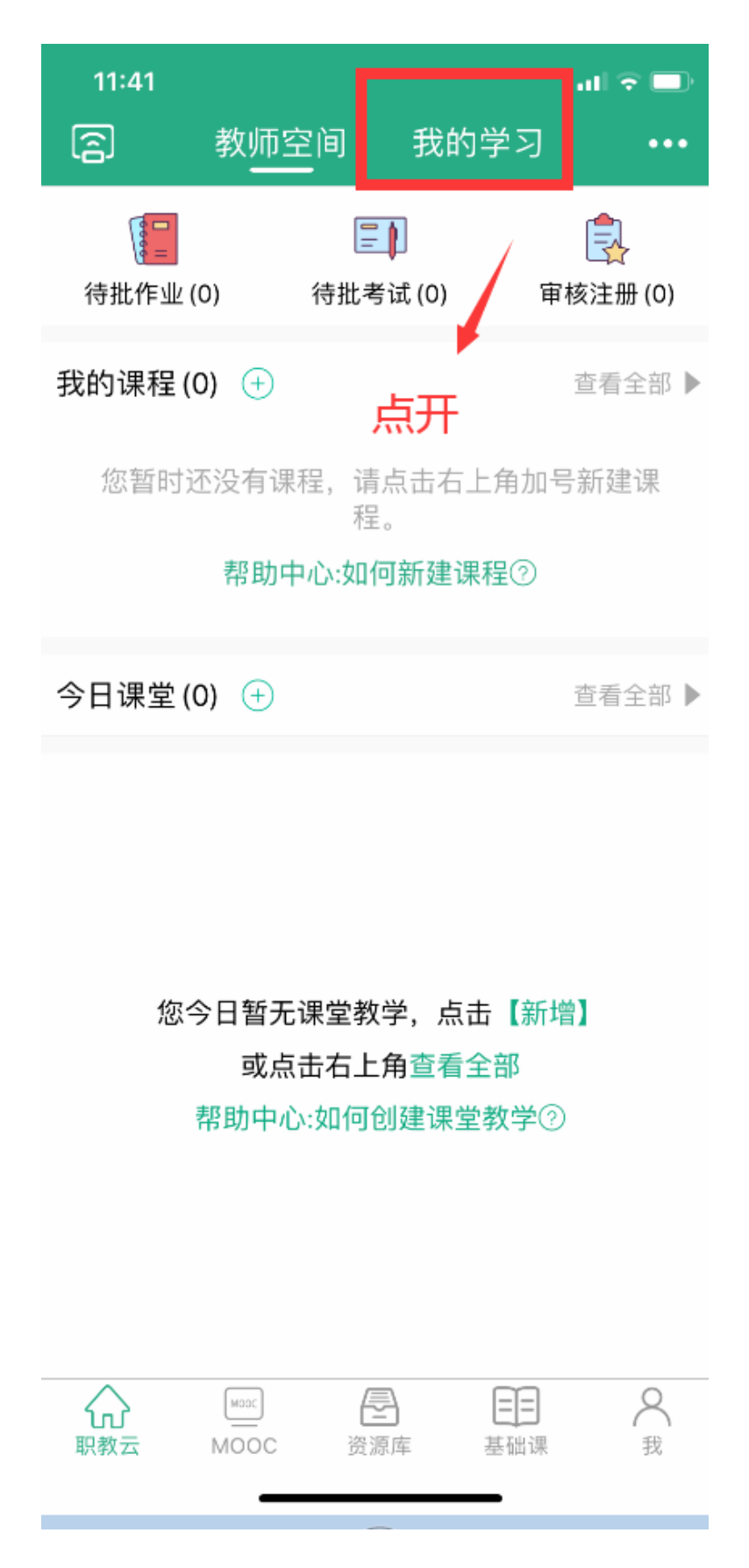

五、 点击右上角 选择手动输入 输入邀请码:

# 邀请码:583wrb

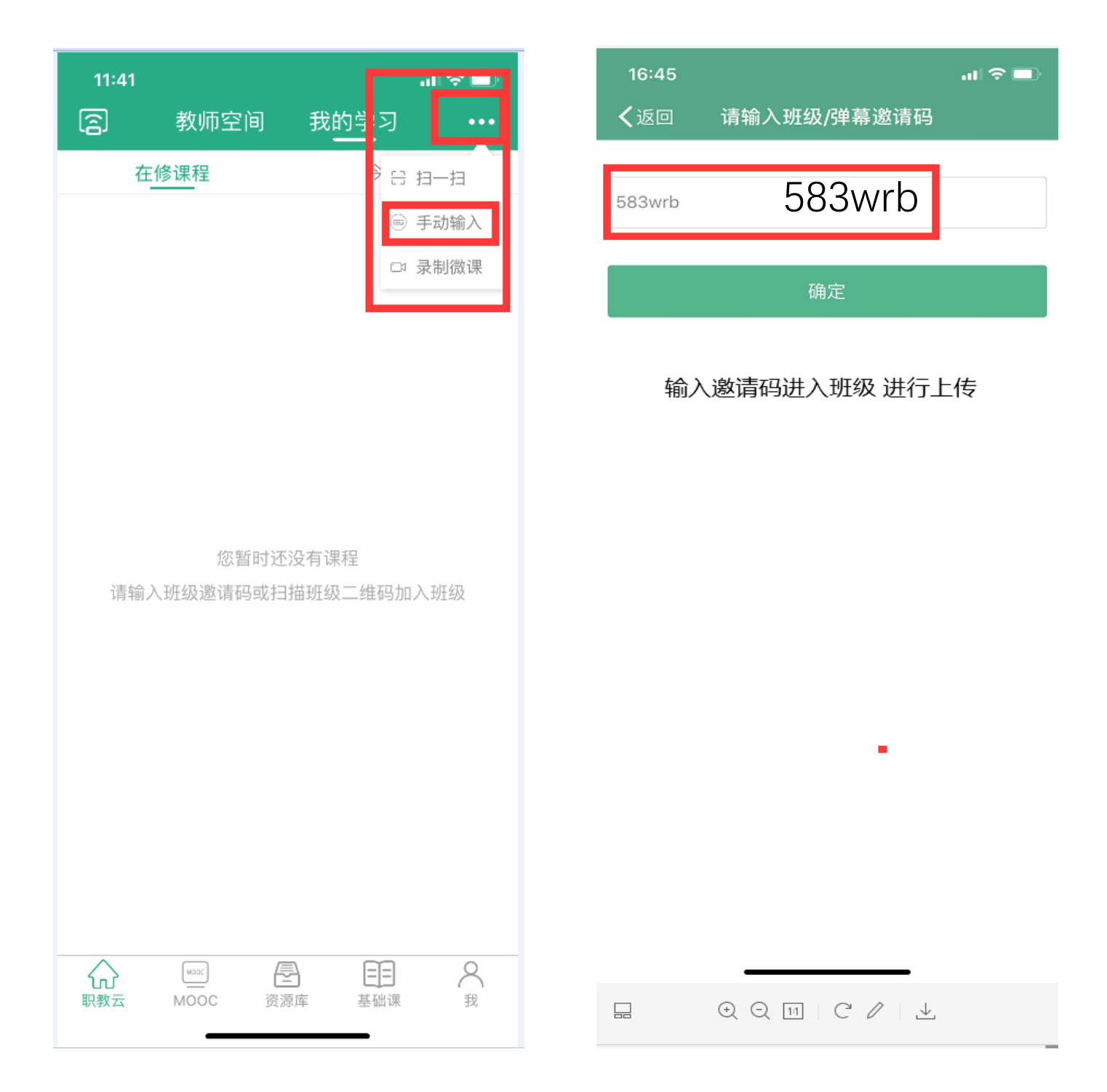

#### 六、 进入班级后 点开下列红框

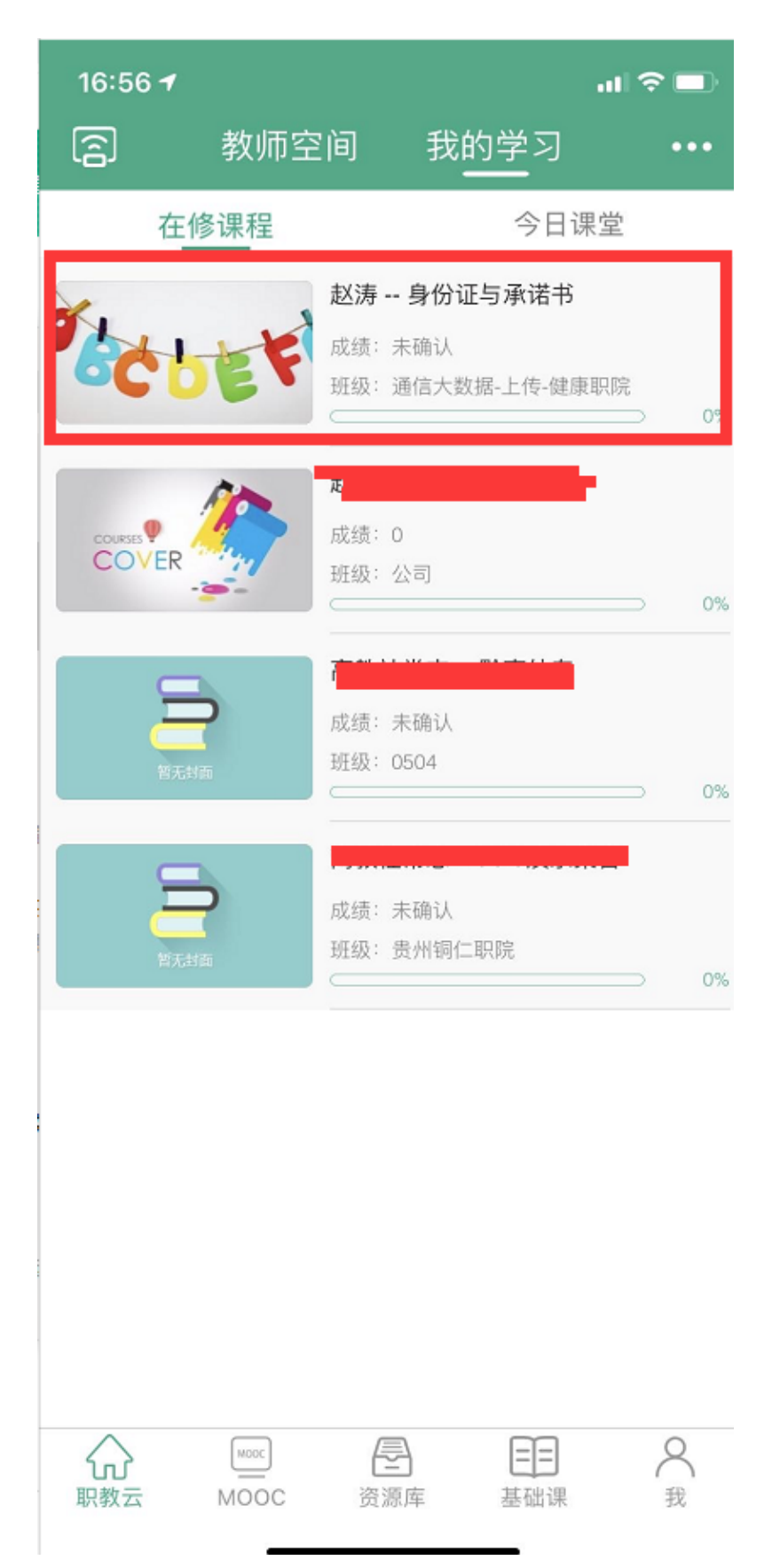

## 七、 选择进入作业

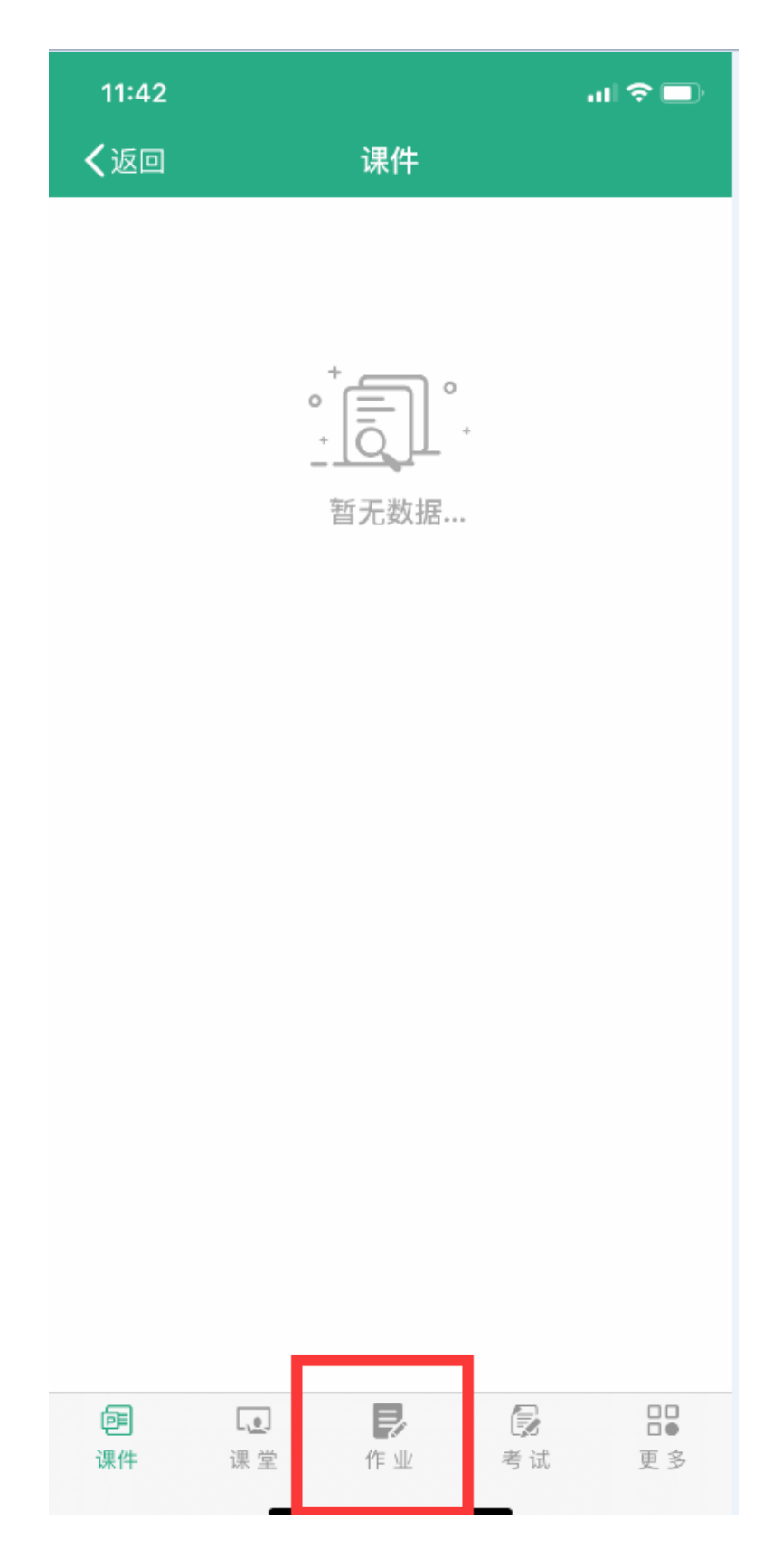

# 八、 进入作业后点击红框位置

|       | 16:58 <del>1</del>                                                                | al 🗢 🗖      |
|-------|-----------------------------------------------------------------------------------|-------------|
|       | く返回 作业                                                                            |             |
|       | 通信大数据-上传<br>作业时间:2020-07-15 00:00~2020-07-22<br>作业次数:0/1<br>作业要求:请上传 行程码 健康码、承诺书。 | 未做<br>12:00 |
|       | 点击进入                                                                              |             |
| No.   |                                                                                   |             |
| £,    |                                                                                   |             |
| 1011  |                                                                                   |             |
| 8     |                                                                                   |             |
| 1.000 |                                                                                   |             |
|       | e<br>课件 课堂 作业                                                                     |             |
| ń6.   |                                                                                   | ⊥_          |

#### 九、 点击开始答题。

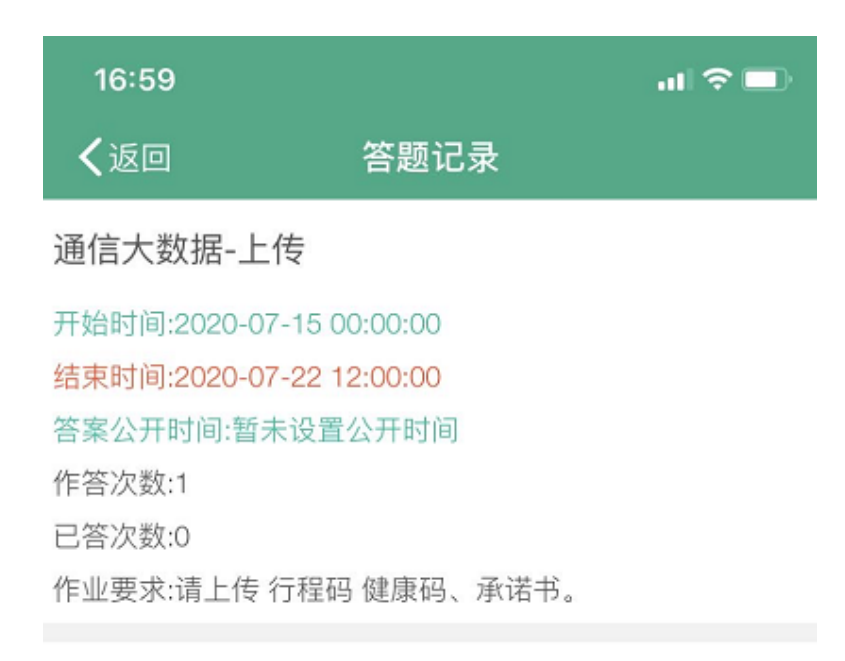

暂无任何作答记录信息

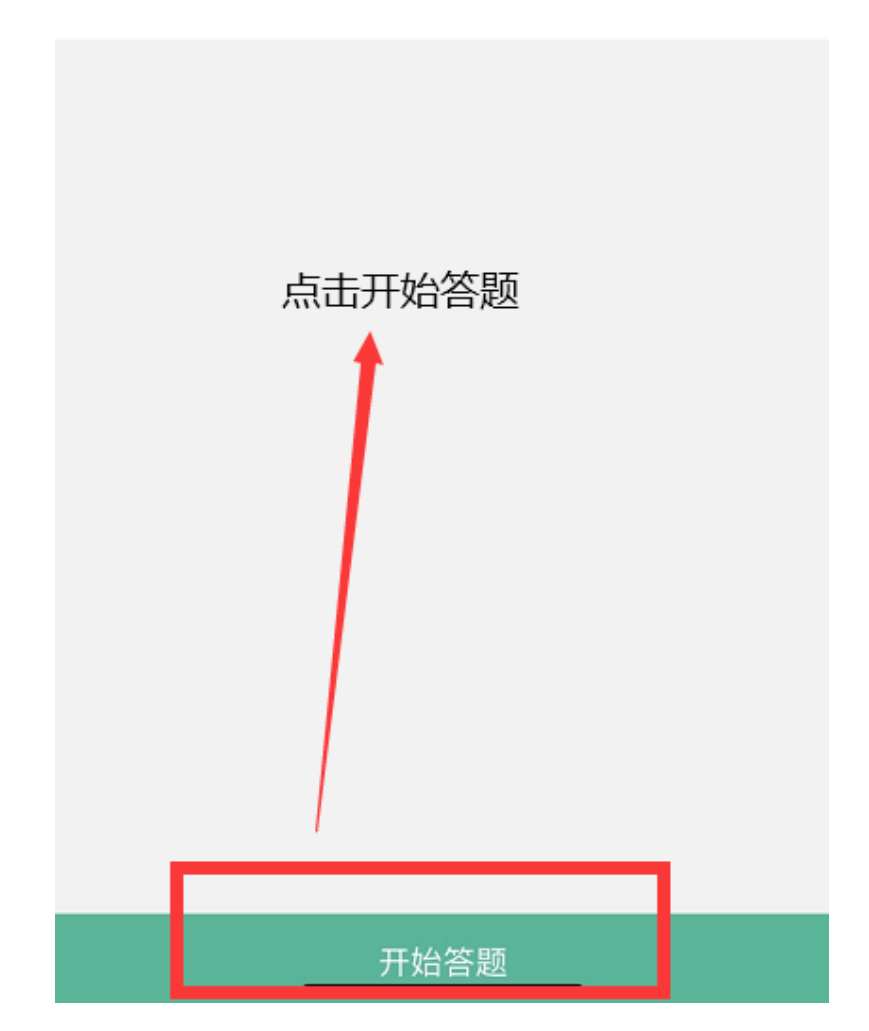

十、 点击文件进行上传承诺书、身份证正反面 拍照上传即可。

由于上面手机各有不同,若不支持拍照上传,请提前拍照,然后点击相册选 择所选图片上传即可。

| 11:42   |     | al 🗢 💷 |
|---------|-----|--------|
| ✔返回     | 0:3 |        |
| 请按通知上传  |     |        |
| 附件列表    |     |        |
| 无       |     |        |
| 文件列表    |     |        |
| 请输入回答内容 |     |        |
| Ŕ       |     |        |
|         |     |        |
|         |     |        |
|         |     |        |
|         |     |        |
| 保存草稿    | 3   | 作业提交   |

## 十一、请选择自己文件所在手机位置

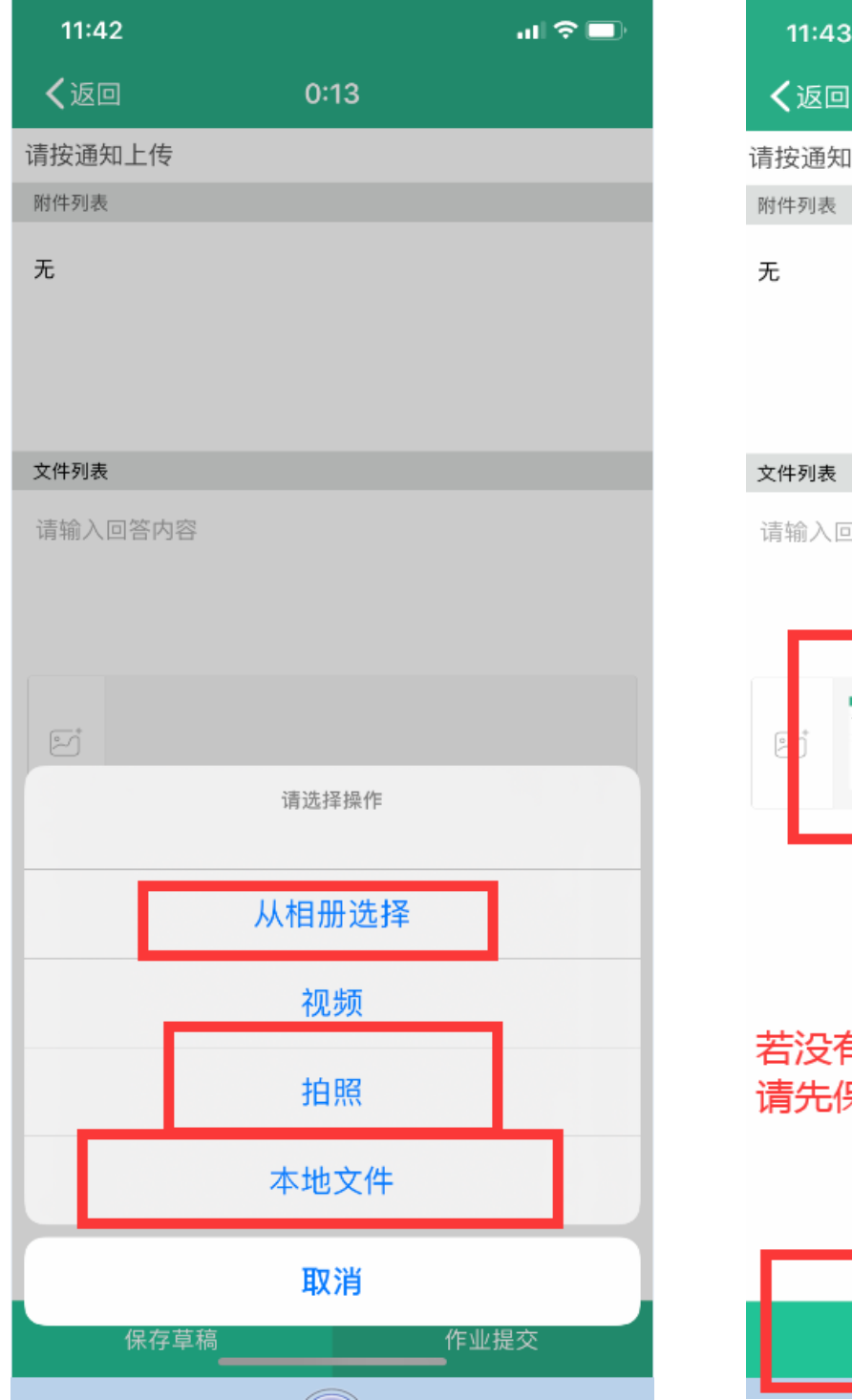

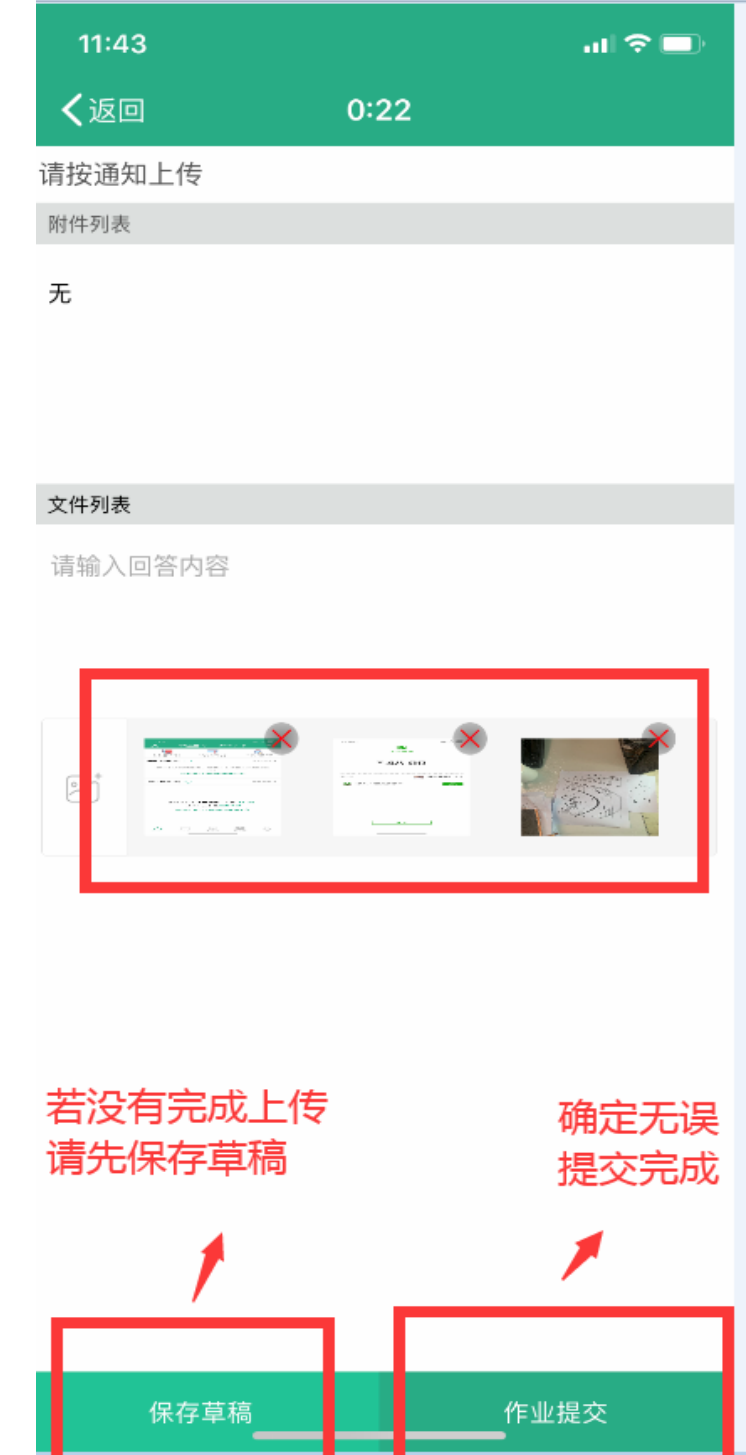

十二、完成上传

若在上传途中出现故障问题或者其他技术问题请与下面老师联系

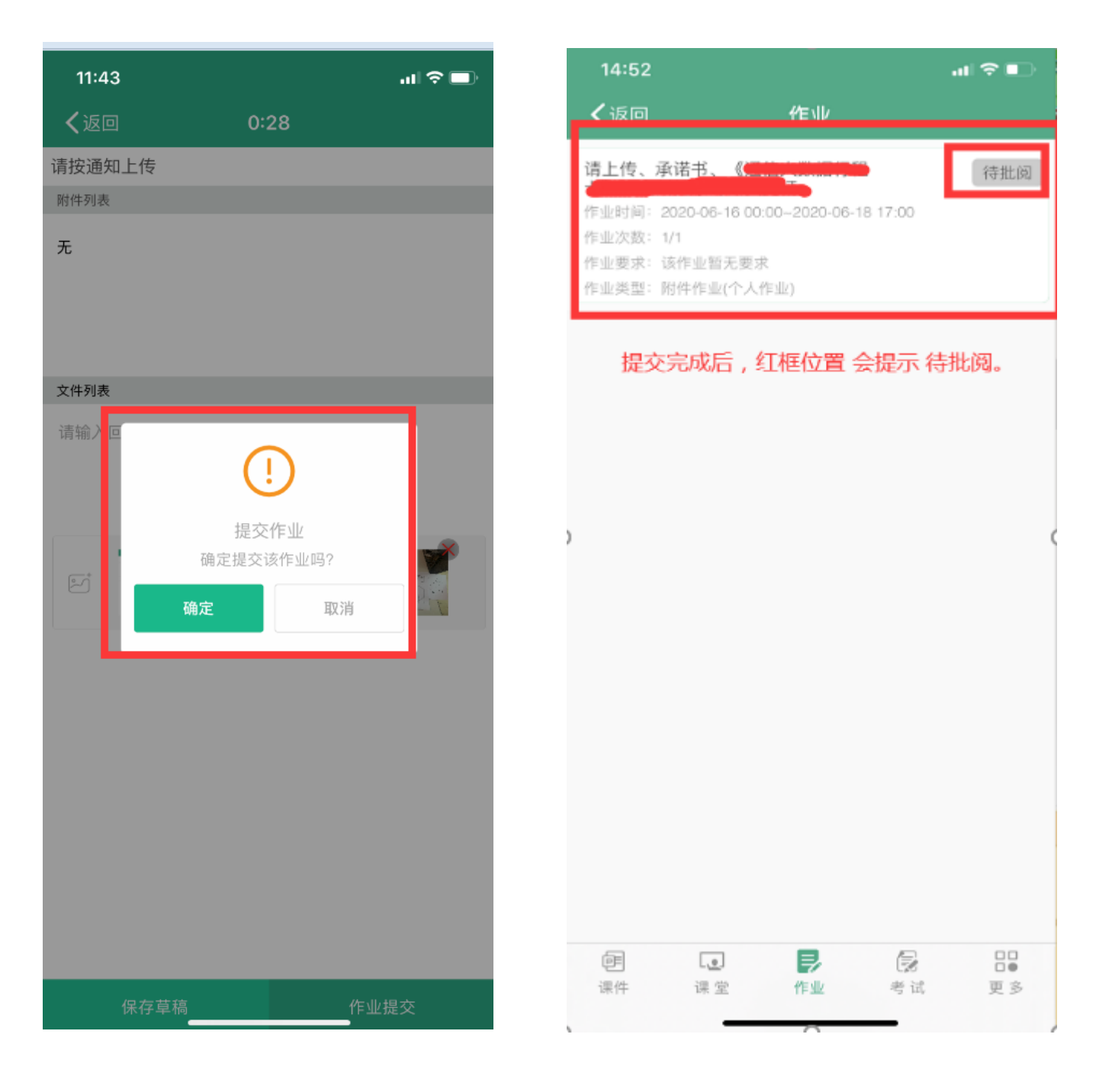

技术支持:

蒋老师 QQ:31373447